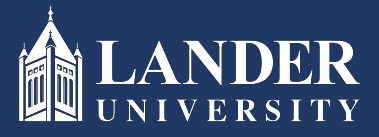

## Lander University EPMS Reviewer Planning Stage Instructions

## As the Reviewer:

- 1. Login to Bearcat Web.
- 2. Go to the Employee menu.
- 3. Click on EPMS Online.
- 4. Click on Review Employee Planning Document (this link is under the Reviewer section of the page).

| # CLANDER                               | * | • | Adam Garrett |
|-----------------------------------------|---|---|--------------|
| Lander University EPMS                  |   |   |              |
|                                         |   |   |              |
| Supervisor                              |   |   |              |
| Rate employee evaluation document       |   |   |              |
| Revewier                                |   |   |              |
| Review employee planning document       |   |   |              |
| Review employee evaluation document     |   |   |              |
| Employee<br>View your planning document |   |   |              |
| View your evaluation document           |   |   |              |
|                                         |   |   |              |
|                                         |   |   |              |
| EPMS Admin                              |   |   |              |
| Set Employees Roles                     |   |   |              |
| Edit EPMS Document                      |   |   |              |
|                                         |   |   |              |

5. Select the employee's name from the drop-down box.

| # CANDER    | * | ٩ | Adam Garrett |
|-------------|---|---|--------------|
|             |   |   | <u>Go</u>    |
| Employee: V |   |   |              |
|             |   |   |              |
|             |   |   |              |
|             |   |   |              |
|             |   |   |              |
|             |   |   |              |

6. The planning document created by the Supervisor (Rater) will display. Scroll through and review all sections. If you approve, scroll to the bottom and click the check box and submit. (*Note: this will route the planning document to the Employee*)